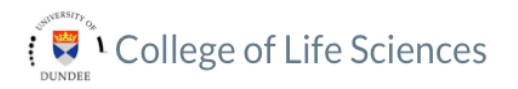

7 Use OMERO.web to view your data from any web browser with the URL:

## nightshade.openmicroscopy.org

You do not have to enter a server name OMERO.web uses the same login, and has the same functionality, as OMERO.insight, except OMERO.web cannot import data

| ) 🕘 🧭 https:// | sightshade.openmicroscopy.org/webclient/log 🔎 👻 🗎 🕏 🖒 🛔                                                                                                    | 💋 OMERO.web - Login 🛛 🛛 🖉                       | ♠ ★ ∅                                                                                                    |                                       |
|----------------|----------------------------------------------------------------------------------------------------|-------------------------------------------------|----------------------------------------------------------------------------------------------------|---------------------------------------|
|                |                                                                                                    |                                                 |                                                                                                    |                                       |
|                |                                                                                                    |                                                 |                                                                                                    |                                       |
|                |                                                                                                    |                                                 |                                                                                                    |                                       |
|                | ()                                                                                                    |                                                 |                                                                                                    |                                       |
|                | ••• O M                                                                                                    | ERO,web                                         |                                                                                                    |                                       |
|                |                                                                                                    |                                                 |                                                                                                    |                                       |
|                |                                                                                                    |                                                 |                                                                                                    |                                       |
|                | omero:4064                                                                                                    |                                                 |                                                                                                    |                                       |
|                | dundesusemame                                                                                                    |                                                 |                                                                                                    |                                       |
|                |                                                                                                    | *                                               |                                                                                                    |                                       |
|                |                                                                                                    |                                                 |                                                                                                    |                                       |
|                |                                                                                                    | Login                                           |                                                                                                    |                                       |
|                |                                                                                                    |                                                 |                                                                                                    |                                       |
|                |                                                                                                    | 4.9-ice33-b98.<br>& Open Microscory Environment |                                                                                                    |                                       |
|                |                                                                                                    | PL. For more information, visit openmicroscop   | y.org                                                                                                    |                                       |
|                | ••• O                                                                                                    | ME                                              |                                                                                                    |                                       |
|                |                                                                                                    |                                                 |                                                                                                    |                                       |
|                |                                                                                                    |                                                 |                                                                                                    |                                       |
|                |                                                                                                    |                                                 |                                                                                                    | _ • • ×                               |
|                |                                                                                                    |                                                 |                                                                                                    |                                       |
|                | C () Attps://nightshade.openmicroscopy.org/web                                                                                                    | client/userde 🖉 👻 🔒 🗟 🖒 🏉 Webclient             | ×                                                                                                    |                                       |
|                | C S Mttps://nightshade.openmicroscopy.org/web                                                                                                    | client/userds ♀ ~ 🔒 🗟 ⊄ 🏉 Webclient             | × Search                                                                                                    | n 🖈 🕄<br>Q.) 🚶 Gus Ferguson -         |
|                | OMERO Data History     default Gus Forguson                                                                                                    | client/uzerdt _ P = ≜ 2 C _ Ø Webclient         | X Search<br>General Acquisition Pro                                                                                                    | 이 ☆ 영<br>Q 💽 Cus Ferguson -           |
|                | Attps://rightshade.openmicroscopy.org/web/     OMERO Data History     default Ges Ferguson * Explore Tops Public                                                                                                    | clent/usert 2 - ≙ ≧ C <i>∰</i> Webclent         | Search     General Acquintion Pr                                                                                                    | n 🛧 🔅<br>Q. 👔 Gus Ferguson -<br>sview |
|                | Merco Data History     Merco Data History     Merco Data History     Merco Data History     Merco Data History     Merco Data History     Merco Data History     Merco Data History     Merco Data History     Merco Data History     Merco Data History     Merco Data History     Merco Data     Merco Data                                                                                                    | clent/usert                                     | X Search<br>General Acquisition Pro                                                                                                    | n 📩 🕄                                 |
|                | OMERO Data Hedry      defaut Gais Forganon      Tags Patia:      OMERO Data Hedry      defaut Gais Forganon      Control Carlo Control      OMERO      OMERO                                                                                                    | ctent/usegt: ₽ = ≧ C @ Webdient                 | X Search<br>General Acquintion Pro                                                                                                    | n 🛧 🕃<br>Q 👔 Gus Ferguson -           |
|                | C (C) (C) (C) (C) (C) (C) (C) (C) (C) (C                                                                                                    | clent/used<br>Q ₩ebdiet<br>Q ₩                  | Search<br>General Acquirition Pr                                                                                                    | n 🖈 <table-cell></table-cell>         |
|                | C (i) (i) (i) (i) (i) (i) (i) (i) (i) (i)                                                                                                    | clent/uardt 2 - ₦ 2 C S Webdert                 | X Search<br>General Arguntition Pr                                                                                                    | n 🖈 🕃                                 |
|                | Contraction of the second contract of the second contract on the second contract on the second contract on the sec                                                                                                    | denturet <mark>2 - € E C (Structure</mark>      | X Search<br>General Argundan Pr                                                                                                    | n 🖈 🕃                                 |
|                | C C C C C C C C C C C C C C C C C C C                                                                                                    | dentungt 2 - € B C ( Wedent                     | X Search<br>Central Argundton Pr                                                                                                    | n 🖈 C                                 |
|                | C      C      Maps///optimate segent/accessory and web     OMER      Lab      Hadry     Control      Control      Control      Control      C     C      C                                                                                                    | dentungt <mark>2 + ≜B d @ wedent</mark>         | X Sourch<br>General Administration Pro-                                                                                                    | Con Frequence -                       |
|                | Contraction of the second concept of the second concept of the sec                                                                                                    | denturet 2 - € E C ( ( Hocker                   | X Search<br>General Amountain Pro                                                                                                    | Construction -                        |
|                | C C C Reproductive segment concept on your web                                                                                                    | Creative P - A B C Wester                       | K Search<br>General Administration Pro                                                                                                    |                                       |
|                | Compared and a second accession of a second accession of a second                                                                                                    | Cientured 2 - 0 2 ( Wedget                      | X Search<br>General Annual Provided Provided Provid |                                       |
|                | C C C C C C C C C C C C C C C C C C C                                                                                                    | Creatured P - B C () Hocker                     | X General General Pro                                                                                                    | Carfegora-                            |
|                | C (C) (Mp2//mp1/mb2 experimitionscopy and web<br>COMERO Luia Hatary<br>default consequence<br>Tagle Partic<br>I (C) (C) (C) (C) (C) (C) (C) (C) (C) (C)                                                                                                    |                                                 | X Sourch Courter                                                                                                    |                                       |
|                | Concerning and the second concept of a second concept of a second                                                                                                    |                                                 | X Search<br>General Asymptotic Po                                                                                                    |                                       |
|                | C Of Part/Instruction experiminacody and well<br>Control of Section 2010 Control of Section 2010<br>Control of Section 2010<br>Control of Section 2010                                             | Centured P - B C ( ) Hocker                     | X General General Amountain Pa                                                                                                    |                                       |
|                | C () (Index/regional accession are generic-accessory and well<br>COMERO Luda Heatry<br>default consequence<br>Topics Traje Partic<br>Index Traje Partic<br>Index Traje Partic<br>I |                                                 | X Sourch Courts                                                                                                    |                                       |
|                | Concernance and a second accession of a second accession of a seco                                                                                                    |                                                 | X General According to 1                                                                                                    |                                       |
|                | C C C C C C C C C C C C C C C C C C C                                                                                                    |                                                 | K General Ampundation (197                                                                                                    |                                       |
|                | C C C C C C C C C C C C C C C C C C C                                                                                                    |                                                 | X Sourch Courts                                                                                                    |                                       |

Detailed User Guides for common workflows using OMERO.insight and OMERO.web are available online and for download at:

## help.openmicroscopy.org

For help to get started using OMERO or any other questions please email us at:

## ux@openmicroscopy.org.uk

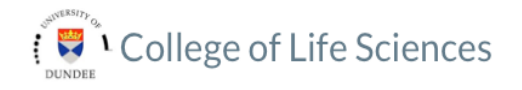

# 

## Getting Started with OMERO.insight and Nightshade

CLS has an OMERO server called Nightshade that allows you to store image data centrally. You can use the OMERO.insight client to upload, view and download data from any computer or laptop on or off-campus.

Your University of Dundee username and password are used to log into the OMERO server, using the URLs given below. Your OMERO account is automatically created the first time you log in and if you change your University of Dundee password, OMERO will automatically reflect this update.

1 Download the OMERO.insight client for your operating system from:

## http://downloads.openmicroscopy.org/latest/omero5

| OMERO 5.0.0 Downloads                                                                                                    |                                                                                                    |                                                                                                    |                               |  |  |  |
|----------------------------------------------------------------------------------------------------|----------------------------------------------------------------------------------------------------|----------------------------------------------------------------------------------------------------|-------------------------------|--|--|--|
| Clients   Plugins   Additional   Servers   Virtual Appliance   API   Code   Components   Legacy                                                                                                  |                                                                                                    |                                                                                                    |                               |  |  |  |
| <ul> <li>Information on this release of Of</li> </ul>                                                                                                    | · Information on this release of OMERO is in the release announcement                                                                                                    |                                                                                                    |                               |  |  |  |
| <ul> <li>Full documentation is available a<br/>on our <u>Help website</u></li> </ul>                                                                                                    | <ul> <li>Full documentation is available as <u>web documentation</u> or <u>PDF documentation</u> and there are user guides for the cl<br/>on our <u>Help website</u></li> </ul> |                                                                                                    |                               |  |  |  |
| <ul> <li>A standard OMERO user just needs to download the client package with the same major version as their institu<br/>server e.g. 5.0 clients with the 5.0 server</li> </ul>                 |                                                                                                    |                                                                                                    |                               |  |  |  |
| server e.g. 5.0 clients with the 5.                                                                                                    | 0 server                                                                                                    |                                                                                                    |                               |  |  |  |
| <ul> <li>If you do not have an institutiona</li> </ul>                                                                                                    | 0 server<br>al server, you can ap                                                                                                    | ply for an <u>account on our Demo server</u> or do                                                                                         | wnload the                    |  |  |  |
| <ul> <li>If you do not have an institutiona<br/>Appliance to install your own ve</li> </ul>                                                                                                    | 0 server<br>al server, you can ap<br>rsion locally.                                                                                                    | pply for an <u>account on our Demo server</u> or do                                                                                        | wnload the                    |  |  |  |
| server e.g. 5.0 clients with the 5.<br>• If you do not have an institutiona<br><u>Appliance</u> to install your own ve<br><b>OMERO client downloa</b>                                            | 0 server<br>al server, you can ap<br>rsion locally.<br>ds                                                                                                    | ply for an <u>account on our Demo server</u> or do                                                                                         | wnload the                    |  |  |  |
| server e.g. 5.0 clients with the 5.<br>• If you do not have an institution:<br><u>Appliance</u> to install your own ve<br><b>OMERO client downloar</b><br><u>Clients</u>                         | o server<br>al server, you can ap<br>rsion locally.<br>ds<br>Size                                                                                                    | ply for an <u>account on our Demo server</u> or do<br>File Name                                                                            | wnload the Check              |  |  |  |
| server e.g. 5.0 clients with the 5.  I fryou do not have an institution Appliance to install your own ve OMERO client download Clients Clients Windows                                           | d server<br>al server, you can ar<br>rsion locally.<br>ds<br>Size<br>70.2 MB                                                                                                    | ply for an <u>account on our Demo server</u> or do<br>File Name<br>OMERO.clients-5.0.0-ice35-b19.win.zip                                   | Check                         |  |  |  |
| server e.g. 3.0 clients with the 5.<br>- If you do not have an institution<br>Appliance to itsally your own you<br>OMERO client download<br>Clients<br>Clients<br>Clients<br>Mindows<br>Mac OS X | d server you can a prision locally.  Size 70.2 MB 205.4 MB                                                                                                    | ply for an account on our Demo server or do<br>File Name<br>OMERO.clients-5.0.0-ice35-b19.win.zip<br>OMERO.clients-5.0.0-ice35-b19.mac.zip | Check<br>002cc5 (<br>625a57 ( |  |  |  |

#### 2 Expand the OMERO.insight client archive

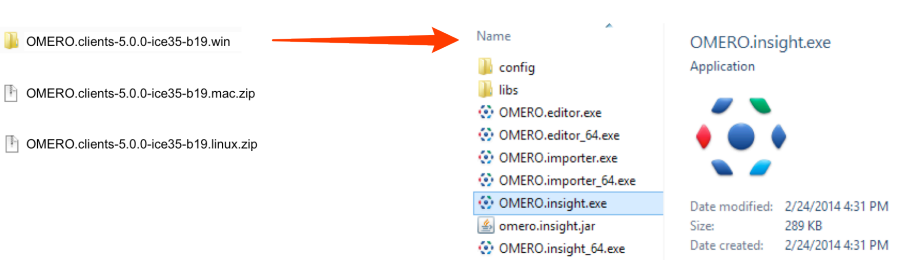

## ••• OME

www.openmicroscopy.org

### 3 Open the OMERO.insight client Click the **Spanner** icon

| localhost [LAN] 💼 🌯                                                                                                    | 2 |
|----------------------------------------------------------------------------------------------------|---|
| Username:                                                                                                    |   |
| Password:                                                                                                    |   |
| Login Quit                                                                                                    |   |
| 4.4.9-ice35-b98<br>OMERO is distributed under the terms of the GNU GPL. For more information, visit openmicroscopy.org |   |
| ••• OME                                                                                                    |   |

nightshade.openmicroscopy.org.uk

4 In the Add Server dialogue box, click the + icon Enter the server address:

Click Apply × Servers Z Servers Enter a new server or select an existing one. Server Address and Port e.g. test.openmicroscopy.org or 134.20.12.33 You should not have to modify the port. 0 localhost 4064 nightshade.openmicroscopy.org.uk 4064 +-/ Connection Speed LAN 
 High (Broadband) 
 Low (Dial-up) Apply Cancel Apply

5 Enter your University of Dundee Username and Password Click Login

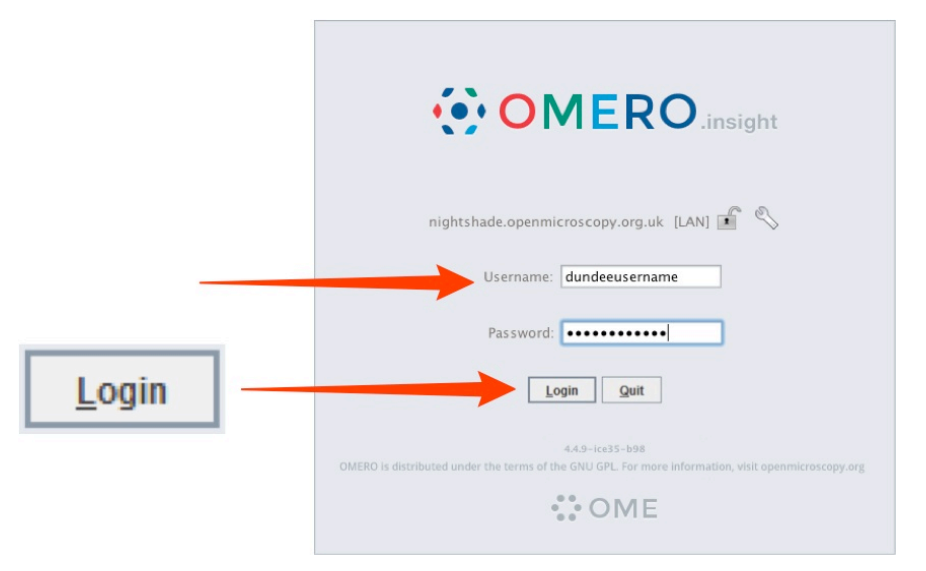

6 Click the **Importer** icon to add image data

Using the file chooser in the Importer window select and queue data for import Use the location window to choose existing or create new Projects, Datasets or Screens into which to import the data

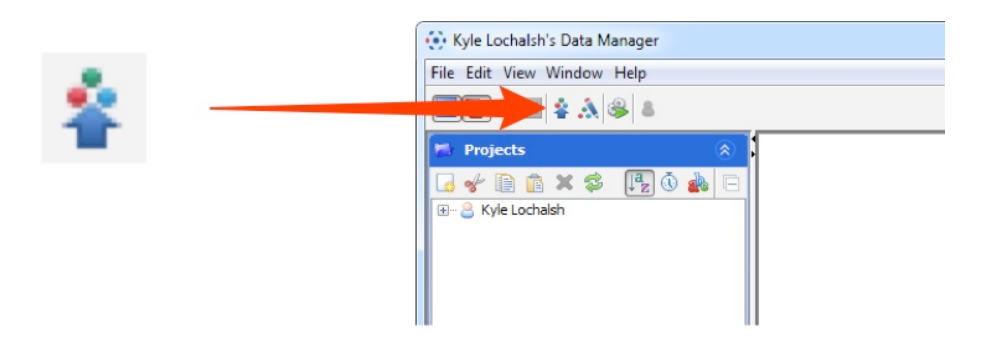

**Note:** To import data from a networked drive on Macs, the drive must be mounted in the Finder first